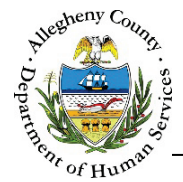

# **Contact Info – FSC Job Aid**

The *Contact Info* screen allows users to document Household Member's contact information including addresses, phone numbers, email, gender and sexuality, and communication preferences.

### Contact Info

| A v                                                                                                    | Å<br>V          | Legal Sex                                     | ≜<br>Birth Date                                       | Relationship to<br>HOH | Source                        |
|----------------------------------------------------------------------------------------------------|-----------------|-----------------------------------------------|-------------------------------------------------------|------------------------|-------------------------------|
| Susie Sunshine                                                                                                    |                 | Female                                        | 01/06/2015                                            | Self                   | FSC                           |
| Sally Sunshine                                                                                                    |                 | Female                                        |                                                       | Sister                 | FSC                           |
| Show 10 v entries                                                                                                    |                 |                                               |                                                       | First                  | Previous 1 Next Last          |
|                                                                                                    |                 |                                               |                                                       |                        |                               |
| ✓ Contact Info                                                                                                    |                 |                                               |                                                       |                        |                               |
| ✔ Contact Info                                                                                                    |                 |                                               |                                                       |                        |                               |
| Contact Info  Address Phone C                                                                                                    | Dther Geno      | ler and Sexuality                             | Communications                                        |                        |                               |
| <ul> <li>✓ Contact Info</li> <li>Address Phone C</li> <li>Add Address</li> </ul>                                                                 | Dther Geno      | ler and Sexuality                             | Communications                                        |                        |                               |
| <ul> <li>✓ Contact Info</li> <li>Address Phone C</li> <li>Add Address</li> <li></li></ul>                                                        | Dther Geno      | ler and Sexuality<br>Address Summary          | Communications                                        | ddress +               | Validated?                    |
| ✓ Contact Info       Address     Phone     C       Add Address       ↓     Address Type                                                          | Dther Geno<br>+ | der and Sexuality<br>Address Summary<br>No da | Communications                                        | ddress Å               | Validated?                    |
| <ul> <li>✓ Contact Info</li> <li>Address Phone C</li> <li>Add Address</li> <li>         Add ress Type     </li> <li>Show 10 ♥ entries</li> </ul> | Dther Geno<br>÷ | ier and Sexuality<br>Address Summary<br>No da | Communications<br>Primary A<br>ata available in table | ddress ÷<br>First Pre  | Validated?<br>vious Next Last |

## Navigation

- 1. From the Dashboard : Locate the desired Case and click on the Case ID to bring the Case into focus.
  - a. Click on the Case Information tile. Then click on the Contact Info > tile.

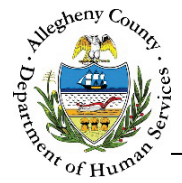

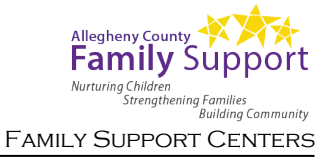

#### Contact Info – Address tab

1. Select an individual by clicking on that individual's name in the *Household Member List.* That individual's line in the grid will turn grey to show that it has been selected.

|       | Member Name                                              |         | ↓<br>Legal Sex                                   | ¢<br>Birth Date                                                 | Relationship to HOH      | Source             |
|-------|----------------------------------------------------------|---------|--------------------------------------------------|-----------------------------------------------------------------|--------------------------|--------------------|
|       | Susie Sunshine                                           | Ф       | Female                                           | 01/06/2015                                                      | Self                     | FSC                |
|       | Sally Sunshine                                           | _       | Female                                           |                                                                 | Sister                   | FSC                |
| v 10  | entries                                                  |         |                                                  |                                                                 | First                    | Previous 1 Next La |
|       |                                                          |         |                                                  |                                                                 |                          |                    |
|       |                                                          |         |                                                  |                                                                 |                          |                    |
| Conta | act Info                                                 |         |                                                  |                                                                 |                          |                    |
| Conta | act Info<br>Address Phone                                | Other G | Gender and Sexuality                             | Communications                                                  |                          |                    |
| Conta | Address Phone Add Address                                | Other G | Gender and Sexuality                             | Communications                                                  |                          |                    |
| Conta | Address Phone Address Address Address Type               | Other G | Gender and Sexuality<br>Address Summary          | Communications                                                  | ry Address               | Validated?         |
| Conta | Address Phone Add Address Add Address Type               | Other G | Gender and Sexuality<br>Address Summary<br>No da | Communications<br>† Prima<br>ata available in table             | ry Address               | Validated?         |
| Conta | Address Phone Add Address Address Type Show 10 v entries | Other G | Gender and Sexuality<br>Address Summary<br>No da | Communications<br>$\frac{1}{2}$ Prima<br>ata available in table | ryAddress ∳<br>First Pre | Validated?         |

- a. In the Address tab below the Household Member grid, update or document the individual's address information:
- b. Click Add Address to add a new address.
- c. To view or edit an existing address click on the Address Type of the desired address in the grid.
- d. To Validate or Delete an address, click on the desired address' line in the grid.
  - i. Click Validate to validate the address selected in the grid.
  - ii. Click Delete to delete the address selected in the grid.

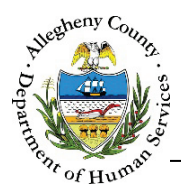

2. Completing the *Contact Information – Address* pop-up:

| Contact Information - Add | ress                      |                |                 |             |
|---------------------------|---------------------------|----------------|-----------------|-------------|
| A Same as Head of H       | lousehold?                |                |                 |             |
| Address Type * B          | Address 1 *               | Address 2      | Primary Address | County      |
| -Select- 🔽                |                           |                | -Select- 🔽      | Allegheny 🔽 |
| City F                    | Neighborhood/Municipality | State          | Zip Code        | Extension   |
|                           | -Select-                  | Pennsylvania 🔽 |                 |             |
| Save                      | Cancel                    |                |                 |             |

- a. Using the Same as Head of Household? checkbox: Once the address of the Head of Household (the individual with a *Relationship to HOH* that is listed as "Self") has been saved and validated this checkbox can be used on other Household Member's address tabs to copy over the Participant's address. The Validate button will still need to be used in order to save the information to the Address tab.
- b. *Address Type*: Select the type of address being documented from the drop-down.
- c. *Address 1* and *Address 2*: Enter the Address line 1 and Address Line 2 (if applicable).
- d. *Primary Address*: Select "Yes" or "No" from the drop-down. Only one active address can be the Primary Address at a time.
- e. *County*: Select the County from the drop-down. This drop-down will default to "Allegheny".
- f. *City*: Enter the City.
- g. *Neighborhood/Municipality*: If known, select the Neighborhood/Municipality from the dropdown.
- h. State: Select the State from the drop-down. This drop-down will default to "Pennsylvania".
- i. *Zip Code* and *Extension*: Enter the Zip Code and Extension (if known).
- j. Click Save to save the information entered and close the pop-up.
   Clicking Cancel will close the pop-up without saving any information that was entered or edited.

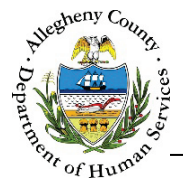

- 3. Saving and Validating the address: When an address is validated, Synergy compares the entered information to the postal code address list and generates a list of possible addresses formatted properly.
  - a. Click Validate to open the *Address Validation* pop-up. The *Search Result* grid will already be populated with the possible search results.

| ome                                                     | Address I                 |          | Address 2 |          | Allegheny  |           |
|---------------------------------------------------------|---------------------------|----------|-----------|----------|------------|-----------|
| ity                                                     | Neighborhood/Municipality | State    |           | Zip Code | E          | extension |
| ttsburgh                                                | -Select-                  | Pennsylv | vania     | 15215    |            |           |
| Search<br>arch Result                                   |                           |          |           |          |            |           |
| Search<br>arch Result<br>Address Line 1                 | Address Line 2            | 🖕 City   | ≜ Stat    | 2        | ≜ Zip Code |           |
| Search<br>arch Result<br>Address Line 1<br>123 N Main S | ↓ Address Line 2<br>St    | ↓ City   | + Stat    | PA       | ∳ Zip Code | 15-2018   |

- i. If the *Search Result* list includes the desired address, click on the correct address in the grid. The *Address Validation* pop-up will close and the selected address will appear in the *Address* grid with a "Yes" in the *Validated*? column to indicate that the Address has been validated.
- ii. If the correct address is not in the *Search Result* list, the *Address Information* can be updated and searched again. To do so, edit the *Address Information* and click Search
- iii. If, after searching again, the address cannot be located in the Search Result list the address can still be saved without validation. To do so, click
   Create address as entered
   The Address Validation pop-up will close and the address will appear in the Address grid with a "No" in the Validated? column to indicate that the Address has not been validated.
- iv. Clicking Cancel will close the *Validate Address* pop-up without validating or changing any information.

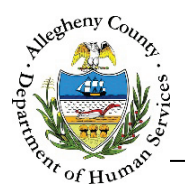

4. Editing or Deleting an Address:

| Address Type | 🛓 Address Summary                              | Primary Address? | Validated? | 4 Agency | 🖕 Facility |   |
|--------------|------------------------------------------------|------------------|------------|----------|------------|---|
| Home         | 123 N Main St<br>Pittsburgh,PA, 15215-<br>2018 |                  | YES        |          |            | ŵ |

a. To edit an address that has already been entered in the *Address* grid click on the address in

the *Address* grid, update the information below the *Address* grid and click Save & Validate The Validate Address pop-up will then open to allow the edited information to be searched and validated.

b. To delete an address, click the Delete Icon [ 🔟 ] to the right of the address in the *Address* grid. A *Confirm Delete* pop-up will appear:

|                   | Confirm Delete                                         |
|-------------------|--------------------------------------------------------|
|                   | Are you sure you want to delete this record?           |
| Clicking Yes will | delete the address.                                    |
| Clicking No will  | cancel the action and the address will not be deleted. |

## Contact Info – Phone tab

- 1. Select an individual from the *Contact Info* grid by clicking on that individual's name. That individual's line in the grid will turn grey to show that it has been selected.
- 2. Click on the **Phone** tab below the *Contact Info* grid to update or document the individual's phone number information:

| Address     | Phone  | Other Gender   | and Sexuality Cor  | nmunications |       |           |       |                  |
|-------------|--------|----------------|--------------------|--------------|-------|-----------|-------|------------------|
| Add Pl      | none   |                |                    |              |       |           |       |                  |
| 🛔 Phone Typ | e      | Phone #        | Emergency Contact? | 🛔 First Name | ÷     | Last Name |       |                  |
| Ho          | ome    | (555) 555-5555 | Yes                | Jane         |       |           | Smith |                  |
| Show 10     | entrie | 25             |                    |              | First | Previous  | 1 Net | xt Last<br>elete |

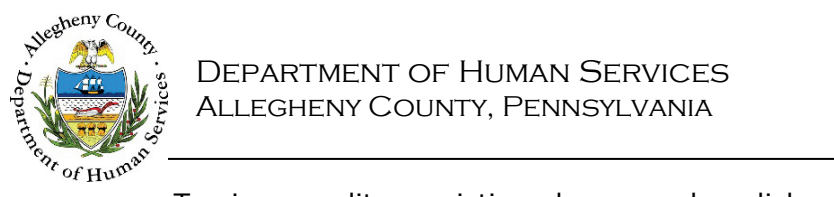

- a. To view or edit an existing phone number click on the *Phone Type* of the desired number.
- b. Click Add Phone to add a new phone number.
- c. Click Delete to delete the highlighted phone number.
- 3. When entering or updating a new phone number: enter or update the following information in the *Contact Information Phone* pop-up:

| Contact Information - Ph | none           |             |                                   |
|--------------------------|----------------|-------------|-----------------------------------|
| Phone Type *             | Phone Number * | Phone Notes | Primary Phone?           -Select- |
| Emergency Contact        | First Name     | Last Name   | Relationship<br>-Select-          |
| Save                     | Cancel         |             |                                   |

- a. Complete the following information:
  - i. *Phone Type*: Select the type of phone from the drop-down.
  - ii. *Phone #*: Enter the 10-digit phone number.
  - iii. *Phone Notes*: Enter notes about the phone number (if needed) such as: "Only use this phone number after 7PM."
  - iv. *Primary Phone?*: Select "Yes" or "No" from the drop-down.
  - v. *Emergency Contact*: If this is a phone number of an Emergency Contact, select "Yes" from the drop-down and then enter the Emergency Contact's *First Name*, *Last Name*, and *Relationship* to the Household Member. If this is not an emergency contact, select "No" and leave the rest of the fields blank.
  - vi. *First Name*: If applicable, enter the first name of the Emergency Contact.
  - vii. Last Name: If applicable, enter the Last name of the Emergency Contact.
  - viii. *Relationship*: If applicable, select the relationship of the Emergency Contact to the Household Member.
- b. Click Save

to save the information entered and close the pop-up.

c. Clicking **Cancel** will close the pop-up without saving any information that was entered or edited.

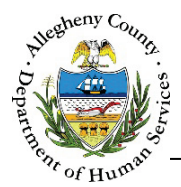

4. To delete a phone number, click in the desired phone number's line in the *Phone* grid and click Delete . A Delete Confirmation pop-up will appear:

| Are you sur | e you want to delete th | is record |
|-------------|-------------------------|-----------|
|             | Voc                     |           |

Clicking **Yes** will delete the phone number.

Clicking will cancel the action and the phone number will not be deleted.

## Contact Info – Other tab

- 1. Select an individual from the *Contact Info* grid by clicking on that individual's name. That individual's line in the grid will turn grey to show that it has been selected.
- 2. Click on the other tab below the *Contact Info* grid to update or document the individual's email address and detail how the individual was made aware of or referred to this program.

| Address   | Phone | Other | Gender and Sexuality       | Communications                    |         |  |
|-----------|-------|-------|----------------------------|-----------------------------------|---------|--|
| Email Add | dress |       | How was the client made as | vare of/referred to this program? | Specify |  |
| Sa        | ve    |       |                            |                                   |         |  |

- a. *Email Address*: Enter an *Email Address* for the individual (if known).
- b. *How was the client made aware of/referred to this program*?: Answer this question by selecting from the drop-down options.
- c. *Specify*: If "Other (specify)" is selected from the *How was the client made aware of/referred to this program*? drop-down, enter the specific information here.
- d. Click Save to save the entered or edited information.

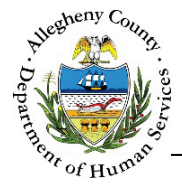

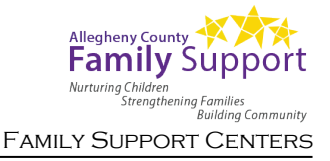

Contact Info – Gender and Sexuality tab

- 1. Select an individual from the *Contact Info* grid by clicking on that individual's name. That individual's line in the grid will turn grey to show that it has been selected.
- 2. Click on the Gender and Sexuality tab below the *Contact Info* grid to update or document the individual's Sexual Orientation and Gender Identity Expression (SOGIE) information for the selected individual.

| Did Not Ask Yet  | A                 |                   |               |                            |                 |
|------------------|-------------------|-------------------|---------------|----------------------------|-----------------|
| Legal and Prefe  | rred Name/Pronot  | uns same?         |               |                            |                 |
| Preferred Name * |                   | Gender Identity * | Self Describe | Legal Name-Gender Pronouns | * Self Describe |
|                  | C                 | -Select-          | D             | -Select-                   |                 |
| Preferred Name-G | iender Pronouns * | Self Describe     | Sex At Birth  | Sexual Orientation         | Self Describe   |
| -Select-         |                   |                   | -Select-      | G -select-                 |                 |

- a. If you have not yet asked about the individual's SOGIE information, check the *✓ Did Not Ask Yet* box. Doing so will cause the rest of the SOGIE fields to become read only. When you are ready to document this information you can uncheck the *□ Did Not Ask Yet* checkbox and all of the SOGIE fields will be enabled again.
- b. If the individual has indicated that their preferred first name and Pronouns are the same as their Legal Name and Pronouns check the ✓ Legal and Preferred Name/Pronouns same? Checkbox. Checking this box will update the Preferred Name field with the individual's first name as it appears in the Household Information grid.
- c. *Preferred Name*: Enter the individual's preferred name here.
- d. *Gender Identity*: Select the Gender Identity that the individual identifies as from the drop-down. If their Gender Identity is not one of the options listed, select "Self Describe". This will cause the *Self Describe* field to the right to open; enter the individual's Gender Identity here.
- e. *Legal Name-Gender Pronouns*: Select the individual's Legal Gender Pronouns from the drop-down. If their Legal Gender Pronouns are not one of the options listed, select "Self Describe". This will cause the *Self Describe* field to the right to open; enter the individual's Legal Gender Pronouns here.

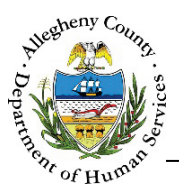

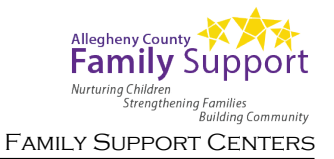

- f. *Preferred Name-Gender Pronouns*: Select the individual's Preferred Gender Pronouns from the drop-down. If their Preferred Gender Pronouns are not one of the options listed, select "Self Describe". This will cause the *Self Describe* field to the right to open; enter the individual's Preferred Gender Pronouns here.
- g. *Sex At Birth*: Select the individual's sex at birth from the drop-down.
- h. *Sexual Orientation*: Select the individual's Sexual Orientation Sexual Orientation from the drop-down. If their Sexual Orientation is not one of the options listed, select "Self Describe". This will cause the *Self Describe* field to the right to open; enter the individual's Sexual Orientation here.
- 3. Click Save to save the entered or edited information.

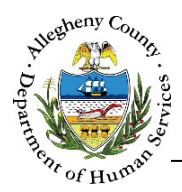

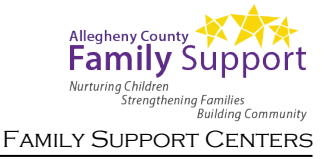

#### Contact Info – Communications tab

- 1. Select an individual from the *Contact Info* grid by clicking on that individual's name. That individual's line in the grid will turn grey to show that it has been selected.
- 2. Click on the <u>Communications</u> tab below the *Contact Info* grid to update or document the individual's Communications preferences. If the individual's Preferred Name is different than their Legal Name this tab can be used to document which name the individual wants to be used in communications. Use the checkboxes to select Legal Name or Preferred Name for each item in the list.

| ecklist for when to use Legal vs. Preferred Na | ame 🗛 🗆 Legal Name | B Preferred Name |
|------------------------------------------------|--------------------|------------------|
| Court                                          |                    |                  |
| Drug and Alcohol Provider                      |                    |                  |
| Employer                                       |                    |                  |
| Family                                         |                    |                  |
| Human Services Provider (other)                |                    |                  |
| Landlord                                       |                    |                  |
| Mailings to Home Address                       |                    |                  |
| Medical Providers                              |                    |                  |
| Mental Health Provider                         |                    |                  |
| Natural Supports (other)                       |                    |                  |
| Residential Provider                           |                    |                  |
| School                                         |                    |                  |
| Service Coordinator                            |                    |                  |
| Service Plans and Assessments                  |                    |                  |

- a. If the Youth has indicated that their Preferred Name should be used in all communications, check the *I Legal Name* checkbox above the grid.
- b. If the Youth has indicated that their Preferred Name should be used in all communications, check the **✓** *Preferred Name* checkbox above the grid.
- c. Click Save to save the entered or edited information.

#### For more information...

For assistance, please contact the Allegheny County Service Desk at <u>ServiceDesk@AlleghenyCounty.US</u> or call 412-350-HELP (4357). Select Option 2 for the DHS Service Desk.

To access I-Service, go to: <u>https://servicedesk.alleghenycounty.us</u>

This and other Job Aids can be found at: http://s3.amazonaws.com/dhs-application-support/index.htm